## Cisco Duo Enrollment

Multi-Factor Authentication (MFA)

## Prerequisite

 Install the free **Duo Mobile** app on your smartphone. Although there are other options available (e.g., landline and YubiKey), using the app provides a much better experience. The app does not collect any information from your phone, and it does not allow City IT to access or make any changes to your phone. If you do not have a smartphone, IT can provide a YubiKey for you. Please contact <u>HP Support</u> if you need a YubiKey.

Before starting the enrollment process, you can use the below link to watch a 2-minute video regarding Duo Enrollment.

## **Duo Enrollment Video**

The below steps provide guidance for enrolling in **Cisco Duo** and **ADSelfService** using the **Duo Mobile** app.

- Install Duo Mobile on your smartphone
- Go to <a href="https://portal.highpointnc.gov">https://portal.highpointnc.gov</a> from your computer
- Log in to ADSelfService Plus using your network credentials

|   | ADSelfService Plus    |   |
|---|-----------------------|---|
| • | Log In                |   |
|   | Username              |   |
|   | Password              |   |
|   | Login                 |   |
| Þ | Forgot your password? | ^ |
| ô | Account locked out?   | ^ |

• Click Start setup at the Duo Enrollment screen

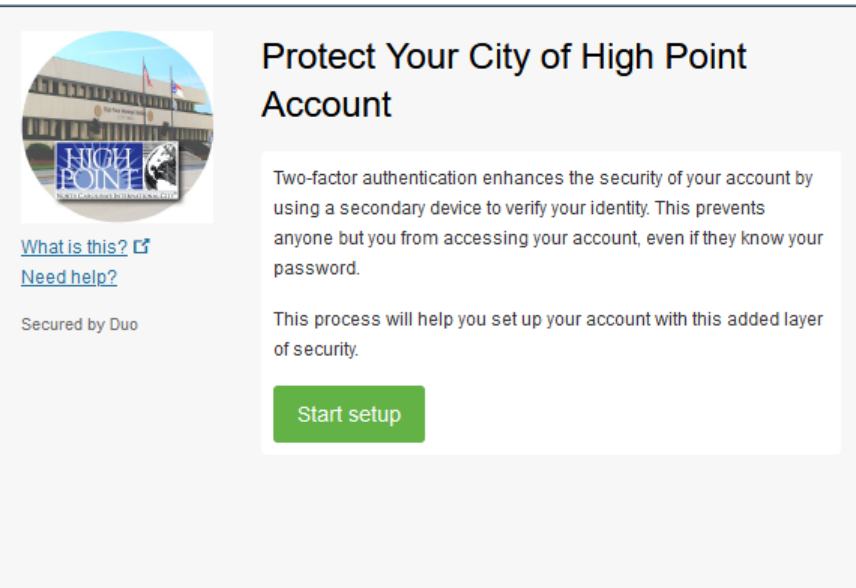

• Select Mobile phone, click Continue

| What is this?       C         Need help?       Secured by Duo | What type of device are you adding?  Mobile phone RECOMMENDED Tablet (iPad, Nexus 7, etc.) Landline Security Key (YubiKey, Feitian, etc.) Continue |
|---------------------------------------------------------------|----------------------------------------------------------------------------------------------------|
|                                                               |                                                                                                    |

• Enter your mobile phone number, click Continue

|                              | Enter your phone number                                                              |
|------------------------------|--------------------------------------------------------------------------------------|
| What is this?                | United States  +1 336                                                                |
| Need help?<br>Secured by Duo | Example: (201) 234-5678  Vou entered (336) Is this the correct number? Back Continue |
|                              |                                                                                      |

• Select the type of phone, click **Continue** 

|                | What type of phone is 336 ? |
|----------------|-----------------------------|
|                | iPhone                      |
| PONE C         | Android                     |
|                | Windows Phone               |
| What is this?  | Other (and cell phones)     |
| Need help?     |                             |
| Secured by Duo | Back Continue               |
|                |                             |
|                |                             |
|                |                             |
|                |                             |
|                |                             |

• If you have already installed the Duo Mobile app, click I have Duo Mobile. Otherwise, install the app on your phone and then click I have Duo Mobile.

|                               | Install Duo Mobile for iOS                                                                                                    |  |  |
|-------------------------------|----------------------------------------------------------------------------------------------------|--|--|
| What is this? C<br>Need help? | <ol> <li>Launch the App Store app and search for "Duo Mobile".</li> <li>Tap "Get" and then "Install" to download the app.</li> </ol> |  |  |
| Secured by Duo                | Back I have Duo Mobile                                                                                                    |  |  |
|                               |                                                                                                    |  |  |
|                               |                                                                                                    |  |  |

• Open **Duo Mobile** on your phone, select **Use QR code**, scan the barcode

| What is this? Is<br>Need help? | Activate Duo M | <ol> <li>Open Duo Mobile.</li> <li>Select Use QR code</li> <li>Scan this barcode.</li> <li>Email me an activation link instead.</li> </ol> |
|--------------------------------|----------------|----------------------------------------------------------------------------------------------------|
| Secured by Duo                 | Back Contin    | ue                                                                                                    |

Click Continue

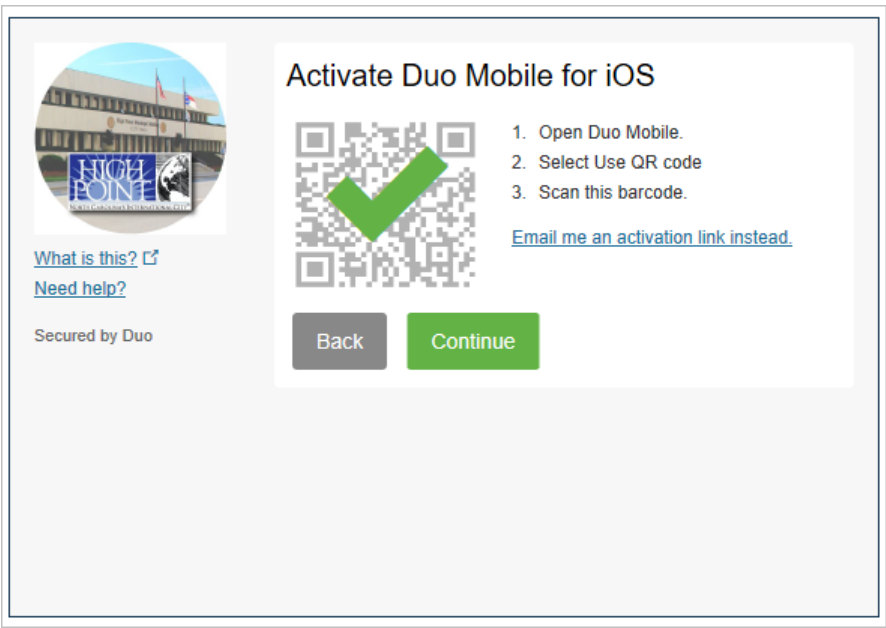

• Beside When I log in, select Automatically send this device a Duo Push (unless you prefer that it ask you to choose authentication method each time), click Save, click Continue to Login

| Ask me to choose an     | authentication method                                      |  |
|-------------------------|------------------------------------------------------------|--|
| Automatically send th   | is device a Duo Push                                       |  |
| Automatically call this | device                                                     |  |
|                         | My Settings & Devices                                      |  |
| What is this? <b>C</b>  | Default                                                    |  |
| <u>Need help?</u>       | Device: iOS 336-                                           |  |
| Secured by Duo          | When I log in: Automatically send this device a Duo Push v |  |
|                         | Save Continue to Login                                     |  |

• You should receive an email acknowledging that you have successfully enrolled in ADSelfService

| Enrollment Acknowledgement Notification                                                                                             |
|----------------------------------------------------------------------------------------------------|
| $ S tanley@highpointnc.gov \qquad \qquad \bigcirc \ ( \ ) \ ( \ ) \ ( \ ) \ ( \ ) \ ) \ ( \ ) \ ( \ ) \ )$                          |
| Dear ,                                                                                                    |
| Congratulations! You have successfully enrolled for password self-service on 2022/04/11 09:30 AM.                                   |
| You will now be able to reset your forgotten password and unlock your locked-out account on your own without contacting HP Support. |
| If you did not enroll for password self-service, please contact HP Support immediately.                                             |
| -Stanley                                                                                                    |
| HP Support<br>City of High Point<br>(336) 883-3014                                                                                  |

- If you do not receive the email, please go to <a href="https://portal.highpointnc.gov">https://portal.highpointnc.gov</a> again
- Log in to ADSelfService Plus using your network credentials
- Approve the Duo notification on your phone (or your chosen method if you are not using **Duo Mobile**)

| Please check your Duo                      | o Security Authenticator App |   |  |
|--------------------------------------------|------------------------------|---|--|
|                                            | Device:                      |   |  |
|                                            | iOS (XXX-XXX-))              | ~ |  |
|                                            | Send Me a Push               |   |  |
| <u>What is this?</u> 더<br>Add a new device | Call Me                      |   |  |
| My Settings & Devices<br>Need help?        | Enter a Passcode             |   |  |
| Secured by Duo                             |                              |   |  |
|                                            |                              |   |  |
| Pushed a login request to your device      |                              |   |  |
|                                            | Cancel                       |   |  |

• You should now receive the enrollment acknowledgement email